## 2020 香港秋季電子產品展線上報名表操作步驟

#### 線上報名請先點選網址進入頁面:

http://www.hktdc.com/fairapplication/eoa/login.htm?fairId=1819&locale=zh\_TW&DCSext.dept=5&WT.mc\_id=1848342 舊廠商:請先點選『登入申請展位』,登入您的帳號和密碼,即可進入報名畫面

<mark>新廠商</mark>:請選**『非香港公司』**進入報名畫面

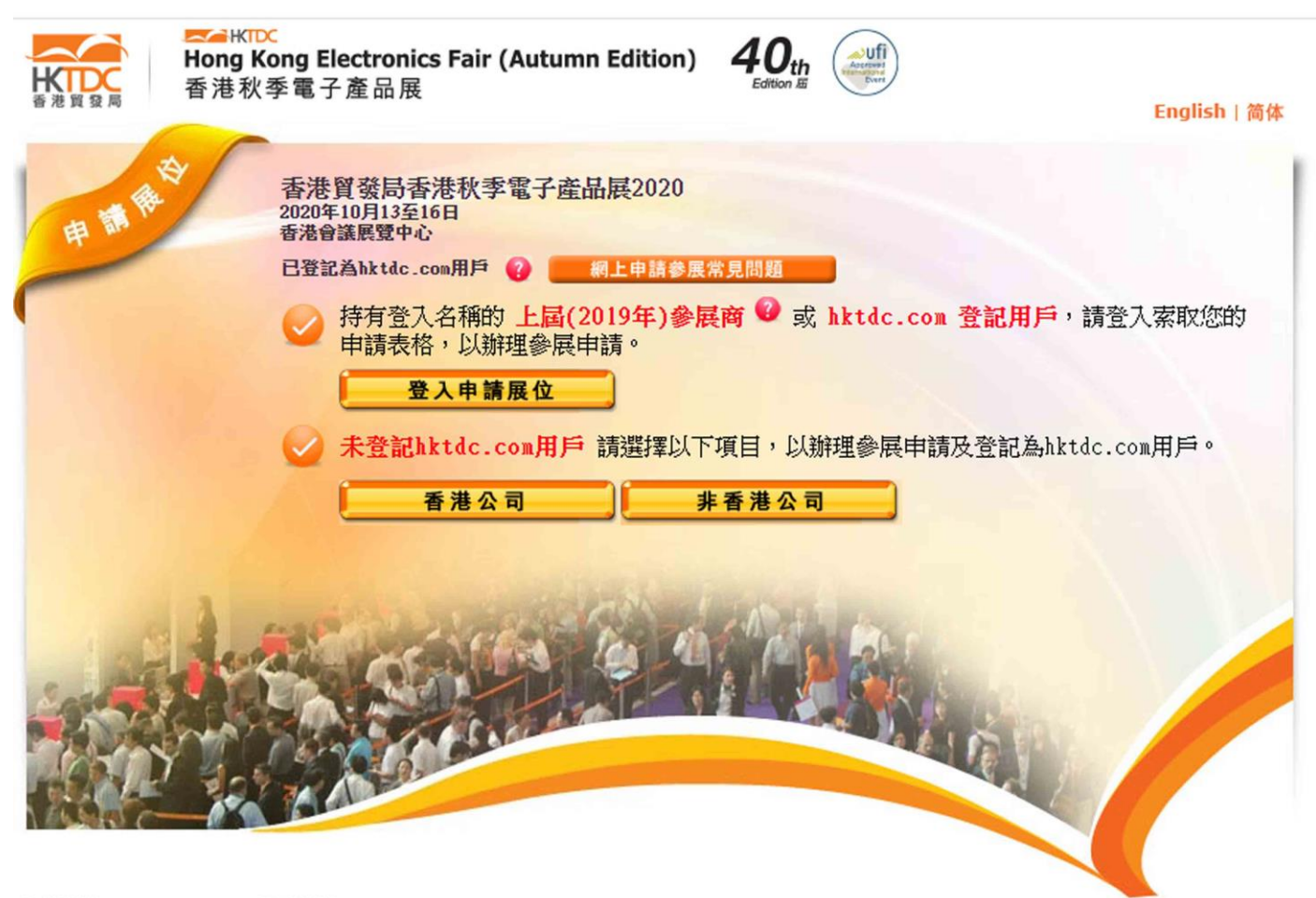

主辦機構:

贊助機構:

### 步驟一: 選擇產品區(請勾選貴司的主要產品區即可,此為單選)

| Hong Kong Electronics Fa<br>香港秋季電子產品展                         | ir (Autumn Edition)                                       | 2020年10月13至16日<br>香港會議展覽中心 |
|---------------------------------------------------------------|-----------------------------------------------------------|----------------------------|
| 展台申請截止日期                                                      | 展台額外設施申請截止日期                                              |                            |
| 上屆參展商:         2020年2月28日           新申請公司:         2020年3月20日 | 於 2020年9月1日後遞交申請(收取20%附加費)<br>於 2020年9月29日後遞交申請(收取30%附加費) |                            |
| 產品區 展台細節 酒                                                    | 程品索引 上載產品照片 公司資料 申請展台額外設施                                 | 確認申請下一步                    |
| 產品區                                                           | 🔒 列印本頁                                                    | 展台分配政策                     |
| 一 為方便買家進行採購,展覽會將劃分以下產品區   一 移動游標至 2 以查閱該產品區的相關產品。             | 。諸選擇合適貴公司的產品區。                                            | 我的申請狀況                     |
| □ 品牌著萃廊 - 數碼娛樂 ?                                              | □ 電子保健產品 ?                                                | ◎ 尚未遞交申請表                  |
|                                                               |                                                           |                            |
| □ 品牌曾卒郎 - 豕店科技 <mark>-</mark><br>□ 日頃教芸者 - 唇滴纸供飞和件 -          |                                                           |                            |
| - 日時著茶前 - 年線及落印 - 日                                           |                                                           |                            |
|                                                               |                                                           | Exhibition Online          |
| □ 人工智能物聯網及語音織別技術 ?                                            | □ 機械人及無人操控技術 ?                                            | 展覽在綫                       |
| □ 視聽產品 <mark>?</mark>                                         |                                                           |                            |
| □ 電腦及週邊產品 ?                                                   | □ 智慧零售及商業解決方案 ? 新增展區                                      |                            |
| □ 違網家居 ? 新増展區                                                 | 🔲 初創 <mark>?</mark>                                       |                            |
| 🔲 數碼影像產品 <mark>?</mark>                                       | 🔲 電訊產品 ?                                                  | ʱ‡ş                        |
| 🔲 電子醫療及穿戴式電子產品 <mark>?</mark>                                 | 🔲 測檢及認證服務 <mark>?</mark>                                  |                            |
| 電子配件 ?                                                        | 🔲 商貿服務 ?                                                  |                            |
| 🔲 電子遊戲及電競產品 <mark>?</mark>                                    | 無線科技 ?                                                    |                            |
| 🗆 参展商展示廳 <mark>?</mark>                                       | 🔲 延展實境 <mark>?</mark>                                     | 大會                         |
| □ 健美產品 ? 新增展區                                                 |                                                           |                            |

#### 步驟二: 填寫展台細節,台灣館和產品區請勾選『標準展台』

\* 線上報名勾選,僅作登記申請面積之用

| 展台細節                      |                            |                  |      | 🔒 列印本頁        | 展台分配政策            |
|---------------------------|----------------------------|------------------|------|---------------|-------------------|
| ⅔ 諸選擇展台類別、面積 ⅔ 點擊 図 查閲展台規 | 猜及數量。<br>格。                |                  |      |               | 我的申請狀況            |
|                           |                            |                  |      |               | ◎ 尚未遞交申請表         |
| 展台類別                      | 價格                         | (美金)             | 平方米  | 展台服務費<br>(美金) | 展台申請摘要            |
| 1. 特装參展 (包括地              | 毬)                         |                  |      |               | 在品画 更改            |
|                           | ■ 美金660元 /平<br>■ 米, 9或15的倍 | 方米 (至少30平方<br>數) | x    |               | - 商貿服務            |
| 展台類別                      | 價格                         | (美金)             | 平方米  | 展台服務費<br>(美金) |                   |
| 2. 特装参展 (不包括              | 地毯)                        |                  |      |               |                   |
|                           | ■ 美金660元 /平<br>米, 9或15的倍   | 方米 (至少30平方<br>數) | x 📃  |               | Exhibition Online |
| 展台類別                      | 價格<br>9平方米                 | (美金)<br>15平方米    | 租用數量 | 展台服務費<br>(美金) | 展覽在綫              |
| 3. 特級展台                   |                            |                  |      |               |                   |
| 特級展台                      | 為 □ 美金7,355元               | ■美金11,990元       | x    |               |                   |
| 特級展台                      | 8 □美金7,665元                | □美金12,300元       | x    |               |                   |
| 特級展台(                     | 2 □ 美金8,195元               | ■美金13,000元       | x    |               |                   |
| 特級展台                      | □ ■ 美金8,380元               | □ 美金13,190元      | x    |               |                   |
| 4. 標準展台                   | *****                      |                  |      |               |                   |
| 標準展台                      | □ 美金6,540元                 | ■美金10,900元       | x 📃  |               |                   |
|                           |                            |                  |      |               |                   |

#### 步驟三: 選擇您的產品索引細項, 最多可選 5 項, 每多增加一項需加收 US\$15

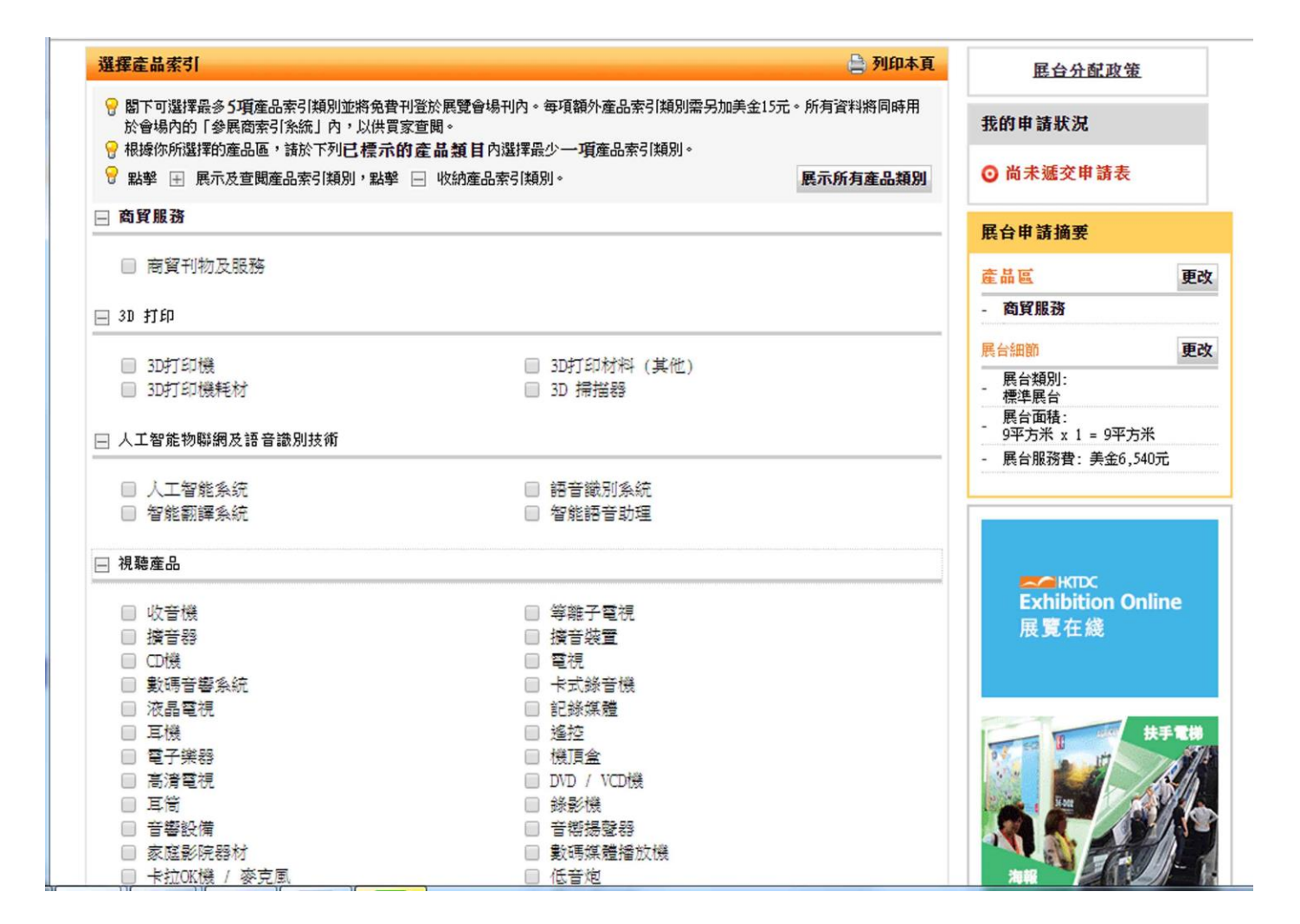

#### 步驟四:上傳貴司三項產品圖片及產品資料,作為免費網上推廣用途 (註:至少要上傳一張)

\* 若後續需要更新產品圖,可自行登入後台更改圖片

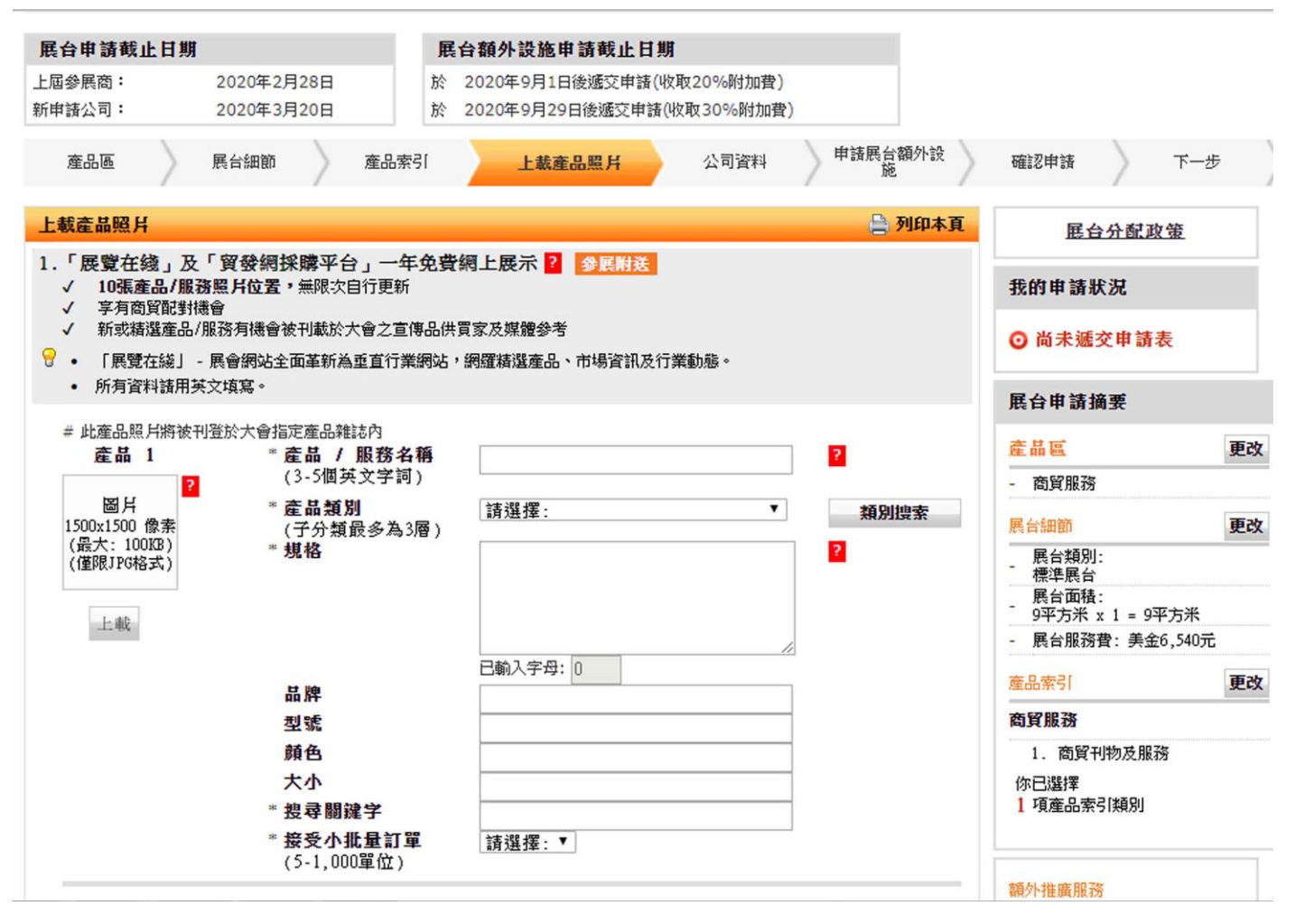

#### 步驟五:填寫公司資料 (所有資料請以英文填寫,欄位中有\*號為必填)

| 公司資料                                                                                                    |                                                                                                    |                                                                                                    |                                                                                                    | 🚔 列                                                           | 印本頁 展台分配政策                                                                             |
|----------------------------------------------------------------------------------------------------|----------------------------------------------------------------------------------------------------|----------------------------------------------------------------------------------------------------|----------------------------------------------------------------------------------------------------|---------------------------------------------------------------|----------------------------------------------------------------------------------------|
| 輸入公司資訊                                                                                                    |                                                                                                    |                                                                                                    |                                                                                                    |                                                               | 我的由்新发展                                                                                |
| 份有資料請用英文填寫(公司中:<br>分 貴公司提供在此部份之資料,將<br>分 公司名稱及公司地址應與商業登計                                                                                                    | 文名稱除外)。<br>刊登於展覽會切<br>記證上所列之相                                                                                                    | 。<br>易刊、網站及「」<br>目同,公司名稱將                                                                                                    | 貿發網」內,因此閣下<br>将作為製作展台名牌之                                                                                                    | 可能直接收到買家的查詢。<br>用。                                            | ◎ 尚未遞交申請表                                                                              |
| -<br>必須填寫項目                                                                                                    |                                                                                                    |                                                                                                    |                                                                                                    |                                                               | 展台申請摘要                                                                                 |
| * 公司名稱 (英文)                                                                                                    | KJ Interna                                                                                                    | ational Co                                                                                                    | Ltd.                                                                                                    |                                                               |                                                                                        |
| 从司么籀 (由文)                                                                                                    | [                                                                                                    |                                                                                                    |                                                                                                    |                                                               | 産品區 更改                                                                                 |
|                                                                                                    |                                                                                                    |                                                                                                    |                                                                                                    |                                                               | - 簡買服務                                                                                 |
| * 地址                                                                                                    | 9F-12B                                                                                                    |                                                                                                    |                                                                                                    |                                                               | 展台細節 更改                                                                                |
|                                                                                                    | No.188, Se                                                                                                    | ec. 5, Nanjin                                                                                                    | ng E. Rd.                                                                                                    |                                                               | 展台類別:<br>- 標準展台                                                                        |
|                                                                                                    | Songshan D                                                                                                    | Dist.                                                                                                    |                                                                                                    |                                                               | 展台面積:<br>- 9平方米 x 1 = 9平方米                                                             |
|                                                                                                    | Taipei Cit                                                                                                    | ty, 10571, Ta                                                                                                    | aiwan                                                                                                    |                                                               | - 展台服務費: 美金6,540元                                                                      |
| 郵纜                                                                                                    | 10571                                                                                                    |                                                                                                    |                                                                                                    |                                                               | 產品索引 <b>更改</b>                                                                         |
| * 國家/地區                                                                                                    | 臺灣                                                                                                    |                                                                                                    | •                                                                                                    |                                                               | 商貿服務                                                                                   |
| * 州/省                                                                                                    | 臺北市 ▼                                                                                                    | ]                                                                                                    |                                                                                                    |                                                               | 1. 商貿刊物及服務                                                                             |
| 城市                                                                                                    |                                                                                                    |                                                                                                    | <b></b>                                                                                                    | 2/4                                                           | 你已選擇                                                                                   |
| * 電詰                                                                                                    | 國家號碼<br>886                                                                                                    | 區域號碼                                                                                                    | 電話                                                                                                    | 内線                                                            | 1 項產品索引類別                                                                              |
| 阁文傳直                                                                                                    | 國家號碼                                                                                                    | 區域號碼                                                                                                    | 圖文傳友                                                                                                    |                                                               |                                                                                        |
|                                                                                                    | 886                                                                                                    |                                                                                                    |                                                                                                    |                                                               | 額外推廣服務 更改                                                                              |
| 電郵                                                                                                    |                                                                                                    |                                                                                                    |                                                                                                    |                                                               |                                                                                        |
|                                                                                                    |                                                                                                    | 2王和6名李州公祖。                                                                                                    | 如木匀拢供电野吧址                                                                                                    | "所有的貝家笪調將發达呈百公可以                                              | 4 示                                                                                    |
| 公司社交媒體戶口                                                                                                    | 「貿發網」<br>「貿發網」<br>請選擇                                                                                                    | SILAL SPACE Company                                                                                                    | ジェステレス<br>成下方聯絡人資料部份的<br>王                                                                                                    | · 所用的貝家宣調將發始呈言公司ル<br>內的電郵地址。) <mark>?</mark><br>Selection htm | λ <u>π</u>                                                                             |
| <mark>公司社交媒體戶口</mark><br>安全   hktdc.com/fairapplica<br><b>公司綱址</b>                                                                                                    | 「貿發網」<br>請選擇<br>ation/eoa/a                                                                                                    | また電子に加<br>いた<br>また<br>で<br>いた<br>いた<br>の<br>の<br>の<br>の<br>の<br>の<br>の<br>の<br>の<br>で<br>記<br>見<br>の<br>登記<br>意<br>の<br>の<br>登記<br>意<br>の<br>の<br>の<br>記<br>意<br>の<br>の<br>の<br>記<br>意<br>の<br>の<br>の<br>の<br>で<br>の<br>へ<br>っ<br>く<br>の<br>の<br>の<br>の<br>の<br>つ<br>の<br>つ<br>の<br>つ<br>の<br>つ<br>の<br>つ<br>の<br>つ<br>の<br>つ<br>の                                                                                                    | 「如木方提供电野吧加<br>成下方聯絡人資料部份P<br>団<br>ditionalPromotion                                                                                                    | ,所用的具家宣调的發达至宜公可以<br>內的電動地址。)                                  |                                                                                        |
| <mark>公司社交媒體戶口</mark><br>安全   hktdc.com/fairapplica<br>公司網址<br>(不超過 150 個字母)<br>*業務性質                                                                                                    | 「貿發網」<br>請選擇<br>ation/eoa/a<br>http://                                                                                                    | またでも少して<br>皆若商身份登記<br>■ppform/adc                                                                                                    | 以不有提供电野吧址<br>成下方聯絡人資料部份府<br>団<br>ditionalPromotion                                                                                                    | *所用的具家宣調的發达主賞公司以<br>物的電動地址。)                                  |                                                                                        |
| 公司社交媒體戶口                                                                                                    | [貿發網」 #<br>請選握<br>ation/eoa/a<br>http://<br>□ 採問                                                                                                    | ★LL电子心型、 集告商身份登記或 ■ ■ ppform/add 第合作社 第辦事處                                                                                                    | 就不力表的电影中心加<br>成下方器路人資料部份好<br>量<br>ditionalPromotion                                                                                                    | * 所用的具家宣調時發达至宜公司以<br>物的電郵地址。)<br>ASelection.htm               | · · · · · · · · · · · · · · · · · · ·                                                  |
| 公司社交媒體戶口                                                                                                    | 「賢發網」 #<br>請選擇<br>ation/eoa/a<br>http://                                                                                                    | ▲王和电野也址<br>書書商身份登記。<br>■<br>■<br>ppform/adc<br>構合作社<br>構計事處<br>資公司<br>■<br>2000                                                                                                    | 就不力整治人資料部份が<br>成下方整治人資料部份が                                                                                                    | * 所用的具家質測的發达至宜公司以<br>为的電郵地址。)                                 | 產品推介                                                                                   |
| 公司社交媒體戶口                                                                                                    | 「質疑網」単<br>請選握<br>ation/eoa/a<br>http://<br>採用<br>採用<br>連該<br>福朝<br>福朝                                                                                                    | ▼<br>ppform/adc<br>薄合作社<br>薄許事處<br>道公司<br>整/语刑組織<br>事能/高刑組織                                                                                                    |                                                                                                    | · 所用的具家宣調的發达至宜公司以<br>內的電郵地址。)<br>ISelection.htm               | 產品推介                                                                                   |
| 公司社交媒體戶口<br>安全   hktdc.com/fairapplica<br>公司網址<br>(不超過 150 個字母)<br>*業務性質<br>(可選擇多於一項)                                                                                                    | 「貿發網」単<br>請選握<br>ation/eoa/a<br>http://<br>採用<br>注意<br>第<br>第<br>第<br>第<br>第<br>第<br>第<br>第<br>第<br>第                                                                                                    | ▼<br>「<br>「<br>」<br>」<br>」<br>」<br>」<br>」<br>」<br>」<br>」<br>」<br>」<br>」<br>」                                                                                                    |                                                                                                    | * 所用的具家宣調時發达至宜公司以<br>內的電郵地址。)                                 | ▲<br>一<br>液<br>品<br>推<br>介<br>()<br>()<br>()<br>()<br>()<br>()<br>()<br>()<br>()<br>() |
| 公司社交媒體戶口                                                                                                    | 「質疑網」単<br>請選握<br>ation/eoa/a<br>http://<br>採用<br>温速<br>結構<br>一<br>採用<br>二<br>第<br>二<br>第<br>二<br>第<br>二<br>第<br>二<br>第<br>二<br>第<br>二<br>第<br>二<br>二<br>二<br>二<br>二<br>二<br>二<br>二<br>二<br>二<br>二<br>二<br>二                                                                                                    | ★ Leprote +<br>Ka 商身份登記<br>appform/add<br>算合作社<br>薄許事處<br>道公司<br>對意/高预專員<br>資公司<br>刻商<br>要案章                                                                                                    | 製工不力また中華型や近<br>成下方整路人資料部份が<br>量<br>ditionalPromotion                                                                                                    | · 所用的具家宣調時發达至宜公司以<br>內的電郵地址。)                                 |                                                                                        |
| 公司社交媒體戶口                                                                                                    | 「質疑網」#<br>「質疑網」#<br>請選握<br>ation/eoa/a<br>http://<br>「採眼<br>」 注訳<br>一 採眼<br>」 達記<br>一 採眼<br>」 達記<br>一 一 採眼<br>一 一 採眼<br>一 一 採眼<br>一 一 採眼<br>一 一 採眼<br>一 一 「採眼<br>一 一 「採眼<br>一 一 「採眼<br>一 一 「「」」<br>一 一 「「」」<br>一 一 「「」」<br>一 一 「「」」<br>一 一 一 一 一 一 一 一 一 一 一 一 一 一 一 一 一 一 一                                                                                                     | ▼<br>「<br>「<br>「<br>」<br>」<br>」<br>」<br>」<br>」<br>」<br>」<br>」<br>」<br>」<br>」<br>」                                                                                                    | QUARTACHERPICUE<br>文下方際路人資料部份介<br>団<br>ditionalPromotion                                                                                                    | ・所用的見家世頭的發达主賞公司以<br>内的電郵地址。)<br>Selection.htm                 |                                                                                        |
| <u>公司社交媒體戶口</u>                                                                                                    | 「實驗網」館<br>「實驗網」館<br>請選握<br>ation/eoa/a<br>http://<br>「採用<br>「採用<br>「採用<br>「採用<br>」 注意<br>「有到<br>」 分針<br>」 網」                                                                                                    | ■Leprod +<br>特高身份登記<br>和ppform/adc<br>端合作社<br>構計事處<br>送/福利組織<br>美/福利組織<br>美に可<br>尚商<br>上零售商                                                                                                    | 製成不力表的相影的公式<br>成下方製造人資料部份介<br>団<br>ditionalPromotion<br>員公署                                                                                                    | * 所用的具家宣調時發达至宜公司以<br>物的電郵地址。)<br>ASelection.htm               | ▲<br>一<br>本品推介<br>●<br>●<br>●<br>●<br>●<br>●<br>●<br>●<br>●<br>●<br>●<br>●<br>●        |
| 公司社交媒體戶口                                                                                                    | 「質疑網」 単<br>請選握<br>ation/eoa/a<br>http://<br>一 採明<br>一 採明<br>一 注意<br>一 一 採明<br>一 注意<br>一 一 採明<br>一 一 採明<br>一 一 採明<br>一 一 採明<br>一 一 採明<br>一 一 一 採明<br>一 一 一 採明<br>一 一 一 一 一 一 一 一 一 一 一 一 一 一 一 一 一 一 一                                                                                                     | ▼ Chapter of the second of the second o |                                                                                                    | * 所用的具家宣調時發达至宜公司以<br>物的電郵地址。)<br>ASelection.htm               |                                                                                        |
| <u>公司社交媒體戶口</u><br><u> </u> <u> </u> <u> </u> <u> </u> <u> </u> <u> </u> <u> </u> <u> </u><br><u> </u><br><u> </u><br><u> </u>                                                                                        | 「質疑網」単<br>請選握<br>ation/eoa/a<br>http://<br>採用<br>注訳<br>花都<br>一 行<br>第<br>第<br>第<br>第<br>第<br>第<br>第<br>第<br>第<br>第                                                                                                    | ▲ Leprote 4<br>Ka 商身份登記<br>和ppform/add<br>常合作社<br>常次可<br>整/福利組織<br>事館/商務事員<br>貸公司<br>刻商<br>上零售商<br>· 0.                                                                                                    |                                                                                                    | * 所用的具家宣明的發达至宜公司以<br>为的電郵地址。)                                 | ▲<br>本品推介                                                                              |
| <u>公司社交媒體戶口</u><br><u> </u> <u> </u> <u> </u> <u> </u> <u> </u> <u> </u> <u> </u> <u> </u> <u> </u><br><u> </u> <u> </u>                                                                                              | 「質疑網」館<br>「質疑網」館<br>請選握<br>ation/eoa/a<br>http://<br>一 採照<br>一 採照<br>一 採照<br>一 採照<br>一 採照<br>一 採照<br>一 採照<br>一 採照<br>一 採照<br>一 採照<br>一 採照<br>一 採照<br>一 採照<br>一 注意<br>名<br>名                                                                                                    | ▼<br>「<br>「<br>「<br>」<br>」<br>」<br>」<br>」<br>」<br>」<br>」<br>」<br>」<br>」<br>」<br>」                                                                                                    |                                                                                                    | * 所用的具家世頭的發达主直公司以<br>为的電郵地址。)<br>ISelection.htm               | ▲<br>本品推介                                                                              |
| <u> </u>                                                                                                    | 「質疑網」館<br>「質疑網」館<br>請選握<br>ation/eoa/a<br>http://<br>「採眼<br>」 接眼<br>」 接眼<br>」 連続<br>一 行い<br>一 採眼<br>」 連続<br>一 行い<br>三 続い<br>二 一 一 一 一 一 一 一 一 一 一 一 一 一 一 一 一 一 一 一                                                                                                    | ▼<br>「<br>「<br>「<br>」<br>」<br>」<br>」<br>」<br>」<br>」<br>」<br>」<br>」<br>」<br>」<br>」                                                                                                    | SULAFIACHERPOLU<br>成下方際給人資料部份作<br>団<br>ditionalPromotion                                                                                                    | * 所用的具家世頭的發达主賞公司以<br>为的電郵地址。)                                 | ▲<br>本品推介                                                                              |
| 公司社交媒體戶口<br>☆全 hktdc.com/fairapplica<br>公司網址<br>(不超過 150 個字母)<br>*業務性質<br>(可選擇多於一項)       公司背景<br>(不超過 1300 個字母)       展品品牌                                                                                           | 「實驗網」                                                                                                    | ■Leprote +<br>Read By M登記書<br>mppform/adc<br>端合作社<br>構造許考<br>建合作社<br>構造許考<br>建合<br>「<br>一<br>」<br>」<br>」<br>」<br>」<br>」<br>」<br>」<br>」<br>」<br>」<br>」<br>」                                                                                                    | WIF方線給人資料部份P                                                                                                    | * 所用的具家世頭特發法主責公司以<br>物的電郵地址。)                                 |                                                                                        |
| 公司社交媒體戶口                                                                                                    | 「質疑網」 単<br>請選握<br>ation/eoa/a<br>http://<br>一 採用<br>一 採用<br>一 一 採用<br>一 一 「採用<br>一 一 」<br>一 一 一 一 一 一 一 一 一 一 一 一 一 一 一 一 一 一 一                                                                                                     | ▼<br>「<br>「<br>」<br>」<br>」<br>」<br>」<br>」<br>」<br>」<br>」<br>」<br>」<br>」<br>」                                                                                                    | With F J Agen Hall Provided Agen Hall Promotion<br>は下方琴絵人資料部份中<br>ditional Promotion<br>員公署                                                                                                    | 「所用的具家世頭特發法主責公司」<br>内的電郵地址。)<br>Selection.htm                 |                                                                                        |
| 公司社交媒體戶口                                                                                                    | 「質疑網」館<br>「質疑網」館<br>請選擇<br>ation/eoa/a<br>http://<br>一 採用<br>一 採用<br>一 採用<br>一 採用<br>一 採用<br>一 採用<br>一 採用<br>一 採用<br>一 採用<br>一 採用<br>一 採用<br>一 採用<br>一 採用<br>一 採用<br>一 採用<br>一 採用<br>一 採用<br>一 採用<br>一 採用<br>一 採用<br>一 採用<br>一 採用<br>一 採用<br>一 採用<br>一 採用<br>一 採用<br>一 採用<br>一 採用<br>一 採用<br>一 採用<br>一 採用<br>一 採用<br>一 採用<br>一 採用<br>一 採用<br>一 採用<br>一 注<br>記<br>本<br>和<br>二<br>二<br>二<br>二<br>二<br>二<br>二<br>二<br>二<br>二<br>二<br>二<br>二                                                                                                    | ▼<br>「<br>「<br>「<br>」<br>」<br>」<br>」<br>」<br>」<br>」<br>」<br>」<br>」<br>」<br>」<br>」                                                                                                    | QUATARCHERPHOLIN<br>文下方縣路人資料部份中<br>ditionalPromotion                                                                                                    | · 所用的具家世頭的發达主直公司以<br>hyp的電郵地址。)                               |                                                                                        |
| 公司社交媒體戶口            会全   hktdc.com/fairapplica         公司網址         (不超過 150 個字母)         *業務性質         (可選擇多於一項)         公司背景         (不超過 1300 個字母)         展品品牌         * 展品 / 産品 / 服務簡<br>介<(不超過 250 個字母)         | 「質疑網」館<br>「質疑網」館<br>請選握<br>ation/eoa/a<br>http://<br>一 採眼<br>一 採眼<br>一 採眼<br>一 採眼<br>一 採眼<br>一 採眼<br>一 採眼<br>一 採眼<br>一 採眼<br>一 採眼<br>一 採眼<br>一 採眼<br>一 採眼<br>一 採眼<br>一 採眼<br>一 採眼<br>一 採眼<br>一 採眼<br>一 採眼<br>一 採眼<br>一 採眼<br>一 採眼<br>一 採眼<br>一 採眼<br>一 採眼<br>一 採眼<br>一 採眼<br>一 採眼<br>一 採眼<br>一 採眼<br>一 採眼<br>一 採眼<br>一 採眼<br>一 採眼<br>一 採眼<br>一 採眼<br>一 一 採眼<br>一 一 採眼<br>一 一 採眼<br>一 一 一 一 一 一 一 一 一 一 一 一                                                                                                    | ▼<br>「<br>「<br>」                                                                                                    | QUATA Actinements<br>文下方縣給人資料部份作<br>ditionalPromotion                                                                                                    | · 所用的具家世頭的發达生育公司以<br>hon電郵地址。)                                |                                                                                        |
| 公司社交媒體戶口            会全   hktdc.com/fairapplica         公司網址         (不超過 150 個字母)         *業務性質         (可選擇多於一項)         公司背景         (不超過 1300 個字母)         展品品牌         * 展品 / 産品 / 服務簡<br>介         (不超過 250 個字母) | 「質疑網」館<br>「質疑網」館<br>請選握<br>ation/eoa/a<br>http://<br>一 採眼<br>一 採眼<br>一 採眼<br>一 採眼<br>一 採眼<br>一 三<br>一 採眼<br>一 三<br>一 採眼<br>一 三<br>一 採眼<br>一 三<br>一 一 一 一 一 一 一 一 一 一 一 一 一 一 一 一 一 一 一                                                                                                     | ▼ Composition of the second of the second of t        | SULFAFACINESPICAL<br>STF 5 SKA 人資料部份作<br>① ①<br>① ①<br>① ①<br>① ①<br>① ①<br>① ①<br>① ②<br>③ ②<br>② ②<br>③ ②<br>③ ③<br>③ ③<br>③ ③<br>③ ③<br>③                                                                                                    | ↑ 所用的具家世頭的發达生育公司以<br>hoh電郵地址。)                                |                                                                                        |
| 公司社交媒體戶口<br>(本記過 150 個字母)<br>(不認過 150 個字母)<br>*業務性質<br>(可選擇多於一項)<br>(可選擇多於一項)<br>(不超過 1300 個字母)<br>展品品牌<br>* 展品 / 産品 / 服務簡<br>介<br>(不超過 250 個字母)<br>* 貴公司會承接受小批量                                                      | 「實發網」                                                                                                    | ▼ Cash a sprove to the sprove to the sprove to        | 3UF方線給人資料部份P                                                                                                    | · 所用的具家世頭特發法主責公可以<br>hyp的電郵地址。)                               |                                                                                        |
| 公司社交媒體戶口                                                                                                    | 「質疑網」<br>「質疑網」<br>請選握<br>ation/eoa/a<br>http://<br>□ 採問<br>□ 採問<br>□ 採問<br>□ 採問<br>□ 採問<br>□ 三<br>1 採問<br>□ 三<br>1 採問<br>□ 三<br>1 採問<br>□ 三<br>1 採問<br>□ 三<br>1 ※問<br>□ 三<br>1 ※<br>□ 三<br>1 ※<br>□ 三<br>1 ※<br>□ 三<br>1 ※<br>□ 三<br>1 ※問<br>□ 三<br>1 ※<br>□ 三<br>1 ※<br>□ 三<br>1 ※問<br>□ 三<br>1 ※<br>□ 三<br>1 ※<br>□ 三<br>1 ※<br>□ 三<br>1 ※<br>□ 三<br>1 ※<br>□ 三<br>1 ※<br>□ 三<br>1 ※<br>□ 三<br>1 ※<br>□ 三<br>1 ※<br>□ 三<br>1 ※<br>□ 三<br>1 ※<br>□ 三<br>1 ※<br>□ 三<br>1 ※問<br>□ 三<br>1 ※<br>□ 三<br>1 ※<br>□ 三<br>1 ※<br>□ 三<br>1 ※<br>□ 三<br>1 ※<br>□ 三<br>1 ※<br>□ 三<br>1 ※<br>□ 三<br>1 ※<br>□ 三<br>1 ※<br>□ 三<br>1 ※<br>□ 三<br>1 ※<br>□ 三<br>1 ※<br>□ 三<br>1 ※問<br>□ ※問<br>□ 三<br>1 ※問<br>□ 三<br>1 ※<br>□ 三<br>1 ※問<br>□ 三<br>1 ※問<br>□ 三<br>1 ※<br>□ 三<br>1 ※<br>□<br>1 ※<br>□ =<br>□ 三<br>1 ※<br>□ =<br>1 ※<br>□ =<br>1 ※<br>□ =<br>1 ※<br>□ =<br>1 ※<br>□ =<br>1 ※<br>1 ※<br>□ =<br>1 ※<br>1 ※<br>1 ※<br>1 ※<br>1 ※<br>1 ※<br>1 ※<br>1 ※ | <ul> <li>▼</li> <li> <li> <li> <li> <li> <li> <li> <li> <li> <li> <li> <li> <li> <li> <li> <li> <li> <li> <li> <li> <li> <li> <li> <li> <li> <li> <li> <li> <li> <li> <li> <li> <li> <li> <li> <li> <li> <li> <li> </li> <li> <li> </li> <li> </li> </li></li></li></li></li></li></li></li></li></li></li></li></li></li></li></li></li></li></li></li></li></li></li></li></li></li></li></li></li></li></li></li></li></li></li></li></li></li></li></ul>                                                                                                    | SULF7 Act HEPPCut<br>成下方容施人資料部份介<br>ditionalPromotion<br>量公署<br>量公署<br>品/服務簡介 +                                                                                                    | · 所用的具家世頭特發法主責公司以<br>hyp的電郵地址。)<br>ASelection.htm             |                                                                                        |
| 公司社交媒體戶口                                                                                                    | 「質疑網」<br>「質疑網」<br>請選握<br>attion/eoa/a<br>http://<br>□ 採眼<br>□ 接眼<br>□ 接眼<br>□ 注明<br>○ 分辨<br>□ 合新<br>○ 分辨<br>□ 合新<br>○ 分辨<br>□ 合新<br>○ 合新<br>○ 合<br>○ 合<br>○ 合<br>○ 合<br>○ 合<br>○ 合<br>○ 合<br>○ 合                                                                                                    | <ul> <li>▼</li> <li>(皆商身份登記)     </li> <li>(計算合作社<br/>備約事處     </li> <li>(計算合作社<br/>備約事處     </li> <li>(前方)     </li> <li>(前方)     </li> <li>(1)     </li> <li>(1)     </li> <li>(1)     </li> <li>(1)     </li> <li>(1)     </li> </ul>                                                                                                    | SULFARENEEPHOLE<br>文下方祭絵人資料部份介<br>ditionalPromotion<br>員公署<br>員公署<br>品/服務簡介。                                                                                                    | · 所用的具家世頭特發法主責公司以<br>hon電郵地址。)                                |                                                                                        |
| 公司社交媒體戶口<br>(不超過 150 個字母)<br>*業務性質<br>(不超過 150 個字母)<br>*業務性質<br>(可選擇多於一項)<br>(可選擇多於一項)<br>(不超過 1300 個字母)<br>廃品品牌<br>* 展品 / 産品 / 服務簡<br>介<br>(不超過 250 個字母)<br>* 貴公司會否接受小批量<br>罰單?<br>貴公司有多少員工出席此<br>展覧會?               | 「質疑網」館<br>「質疑網」館<br>請選握<br>ation/eoa/a<br>http://<br>□ 採照<br>□ 採照<br>□ 注照<br>□ 注<br>□ 分:<br>□ 行<br>□ 約<br>□ 分:<br>□ 分:<br>□ 行<br>□ 分:<br>□ 行<br>□ 約<br>□ 注<br>□ 分:<br>□ 行<br>□ 注<br>□ 注<br>□ 示<br>□ ·<br>·<br>·<br>·<br>·<br>·<br>·<br>·<br>·<br>·<br>·<br>·<br>·<br>·<br>·<br>·<br>·<br>·<br>·                                                                                                    | <ul> <li>▼</li> <li> <li> <li> <li> <li> <li> <li> <li> <li> <li> <li> <li> <li> <li> <li> <li> <li> <li> <li> <li> <li> <li> <li> <li> <li> <li> <li> <li> <li> <li> <li> <li> <li> <li> <li> <li> <li> <li> <li> <li> <li> <li> <li> <li> <li> <li> <li> <li> <li> <li> <li> <li> <li> </li> <li> <li> </li> <li> </li> <li></li></li></li></li></li></li></li></li></li></li></li></li></li></li></li></li></li></li></li></li></li></li></li></li></li></li></li></li></li></li></li></li></li></li></li></li></li></li></li></li></li></li></li></li></li></li></li></li></li></li></li></li></li></li></ul>                                                                                                    | SULF7 Act HERPOR<br>SULF 7 Act HERPOR<br>SULF 7 State of the sub-<br>SULF 7 State of the sub-<br>SULF | ↑ 所用的具家世頭的發达生育公司以<br>hyb的電郵地址。)                               |                                                                                        |

\*代理商名稱請填寫『KJ International Co., Ltd.』

#### 步驟六:申請展台額外設施,請勾選『暫時不需要』,待日後裝潢手冊出來再請參展商統一申請

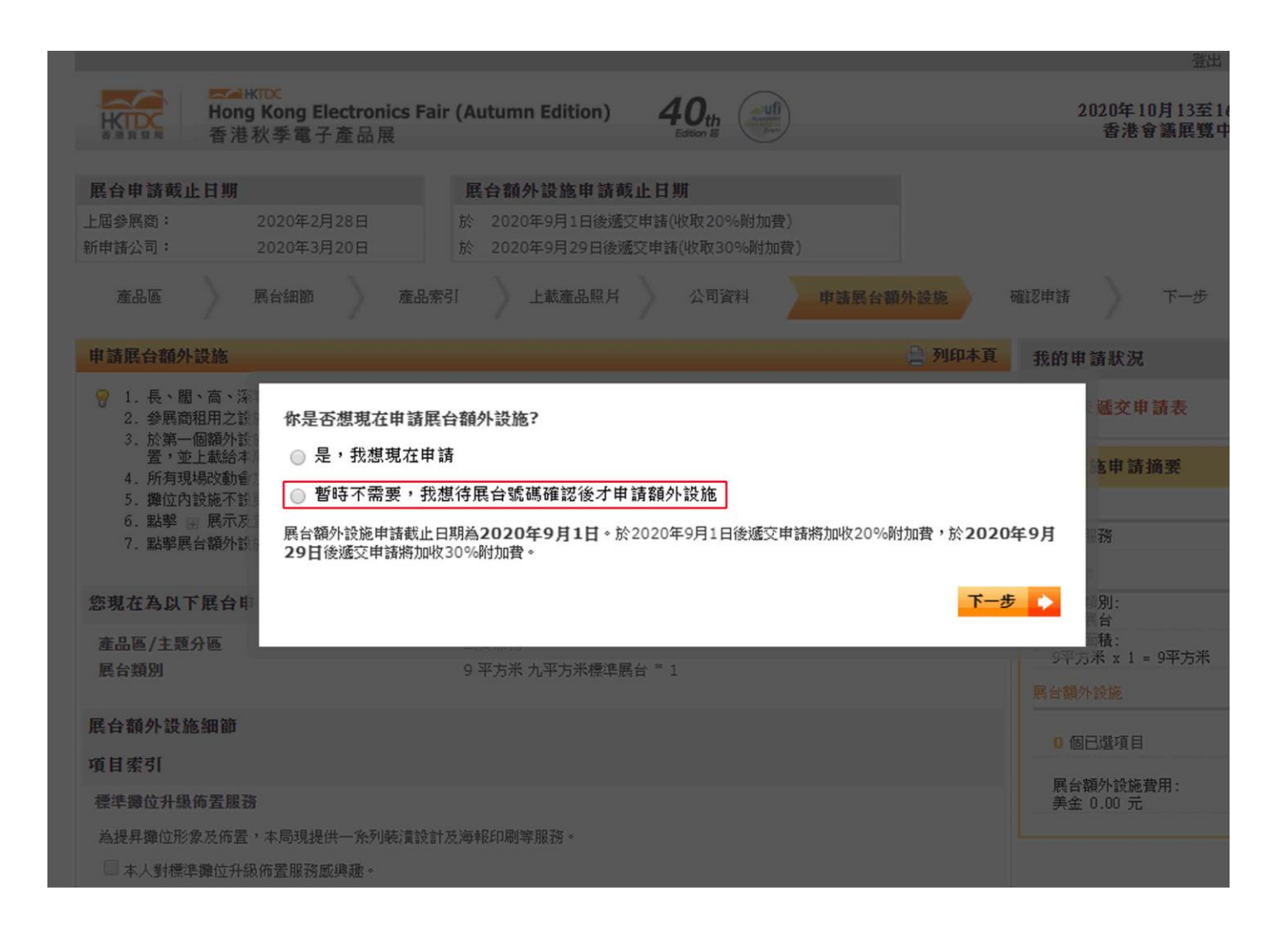

步驟七:確認申請資料後拉到頁面最下方,閱讀各項規則與條款,並填入資料,

勾選『『本人僅此確認本公司已閱讀,並同意及接受上述條款及細則』

\* 注意此部份填入的資料格式(大小寫、空格)需與您的申請資料相同,建議您可以反黑複製欄位,

請按鍵盤上的 Ctrl + C (複製), 再於相關空白欄位, 按 Ctrl + V(貼上), 完成後即可『遞交申請』

| 1. 展台服務費                                             |                                                                   | 美金6,540.                                     |
|------------------------------------------------------|-------------------------------------------------------------------|----------------------------------------------|
|                                                      |                                                                   | 總計: 美金6,540.0                                |
| 注: - 上列費用並不包<br>- 上述之參展或參<br>用及其他款項而                 | 括特別位置附加費,有關費用(如適用)將)<br>加費用及應向香港貿發局支付的其他一切<br>產生的任何稅項,客戶需自行負擔及支付。 | 於確認展台後才計算及確實。<br>款項均不包含任何税項。如有因參展或參          |
| 申諸條款、展覽會規則及大會排<br>內有關條款及規則)                          | 言定產品雜誌 、網上推廣計劃之條款及細則 (透了                                          | 2申請前,請詳細閱讀並接<br>日 及條款                        |
| A 1919 10 -                                          | AJ INTEINATIONAL CO., LIU.                                        | (3月期)/(4月1日1月)                               |
| *聯絡人:                                                | Lin Anna                                                          | (請輸入聯絡人)                                     |
| * 電郵:                                                | anna@kjic.com.tw                                                  | (請輸入電郵地址)                                    |
| 本人確定主辦機構可將上述<br>中所述之其他用途。本人確<br>的用途。                 | 資料編入其全部或任何資料庫內作為直接推廣或認認已獲得此表格上所述的每一位人士同意及授權                       | 奇賢配對,以及用於主辦機構在私隱政策擊明<br>,將其個人資料提供予主辦機構作此表格提及 |
| 同時,主辦機構亦可將上述<br>料如有錯漏,主辦機構毋須                         | 資料轉交其他機構,作為推廣香港貿發局香港秋朝<br>負責。                                     | ▶電子產品展2020之用。本公司同意,上述資                       |
| <ul> <li>本人願意繼續加入貿發所</li> <li>(此選項是按歐盟有關保</li> </ul> | 局的聯絡名單,以獲悉最新的市場信息和商機。<br>護個人資料法律的要求而設,只適用於歐盟/歐洲                   | 經濟區的客戶。)                                     |
| ✓本人僅此確認本公式                                           | 司已閱讀,並同意及接受上述條款及細則                                                | <u>U</u> •                                   |
| : 1. 所有申請及展台要<br>所有參展商。<br># 申請表格上所列出自               | 求會否被接納視乎供應並由主辦機構決定。主辦<br>約条展费並不代表条展商應繳付的是終费用。 是終                  | 激構有權決定產品區的分類及位置,及分配展台<br>發展要將由主辦選種決定。        |
|                                                      | 2多元。真正:19夜多虎间隐微的自頭影响耳用。 取除                                        | 多应其对由土动物和内心。                                 |
| * + 3442181277123144                                 |                                                                   |                                              |

#### 步驟八:請儲存您申請頁面的網頁檔,我們會以此申請頁面和貿發局確認資料的申請

| 下安全 hktc         | lc.com/fairapplication/eoa/a                                                      | ppform/confirmApplication.h                                                          | itm                                                                                                    |                                                                                                    |
|------------------|-----------------------------------------------------------------------------------|--------------------------------------------------------------------------------------|----------------------------------------------------------------------------------------------------|----------------------------------------------------------------------------------------------------|
|                  | Hong Kong Electronics F<br>香港秋季電子產品展                                              | air (Autumn Edition)                                                                 |                                                                                                    | 2020年10月13至16日<br>香港會議展覽中心                                                                                     |
| 展台申請截」           | 上日期                                                                               | 展台額外設施申請截止日                                                                          | 3期                                                                                                    |                                                                                                    |
| 上屆參展商:<br>所申請公司: | 2020年2月28日<br>2020年3月20日                                                          | 於 2020年9月1日後遞交申請<br>於 2020年9月29日後遞交申請                                                | (收取20%附加費)<br>请(收取30%附加費)                                                                                                    |                                                                                                    |
| 產品區              | 展台細節 產品                                                                           | 索引 上載產品照片                                                                            | 公司資料 申諸展台額外設施                                                                                                    | 確認申請下一步                                                                                                    |
|                  |                                                                                   |                                                                                      | 儲存此頁                                                                                                    | 🔒 列印本頁                                                                                                    |
|                  | ズ→ KTCC<br>Hong Kong Electro<br>香港秋季電子產品                                          | nics Fair (Autumn Editior<br>展                                                       | n) <b>40</b> th and a market and a market and a m | <sup></sup> }儲存此頁,儲存完成後,<br>比頁面 mail 至 anna@kjic.com.tw                                                        |
|                  |                                                                                   | 謝謝你                                                                                  | 的申請!                                                                                                    |                                                                                                    |
|                  | 現確認主辦機構已於2021<br>意 賞公司之申請手續尚示<br>的 anna@kjic.com.tw<br>同時, 煩請根據以下的付<br>申請摘要 (申請編號 | 年2月6日收到貴公司參加香港<br>完成。請於截止日期前提交当<br>郵戶口將會收到有關的確認函。<br>款方法繳付參展費用。所有參展<br>2 : 00623093) | : <b>貿發局香港秋季電子產品展2020</b><br>全數之參展費用, 貴公司可參照下文<br>> 主辦機構將會處理貴公司的申請並<br>書費需連同此頁一併遞交。                                                                                                    | 的網上申請表格。請注<br>所列之付款形式。閣下<br>:通知閣下申請狀況。                                                                         |
|                  | 公司資料                                                                              |                                                                                      |                                                                                                    |                                                                                                    |
|                  | 公司名稱 (英文)                                                                         | KJ International Co., Lt                                                             | d.                                                                                                    |                                                                                                    |
|                  | 公司名稱 (中文)                                                                         |                                                                                      |                                                                                                    |                                                                                                    |
|                  | 地址                                                                                | 9F-12B                                                                               |                                                                                                    | the function of the second second second second second second second second second second second second second |
|                  |                                                                                   | No.188, Sec. 5, Nanjing E. F                                                         | Rd.                                                                                                    |                                                                                                    |
|                  |                                                                                   | Songshan Dist.                                                                       |                                                                                                    |                                                                                                    |
|                  | 57 45                                                                             | 10571                                                                                |                                                                                                    |                                                                                                    |
|                  | · · P · · · · · · · · · · · · · · · · ·                                           | 105/1                                                                                |                                                                                                    |                                                                                                    |

步驟九:成功遞交申請後,系統會發一封確認信到展覽聯絡人的信箱。

※ 新申請廠商務必點選確認信內連結開通帳號並設定密碼,

後續貿發局相關資料如需修改或攤位確認都會用到此組帳號、密碼,請留意!

步驟十:請將您的 申請頁面、申請編號、帳號和密碼 郵寄至 anna@kjic.com.tw

# 《感謝您的申請》